合板180度回転禁止設定を追加

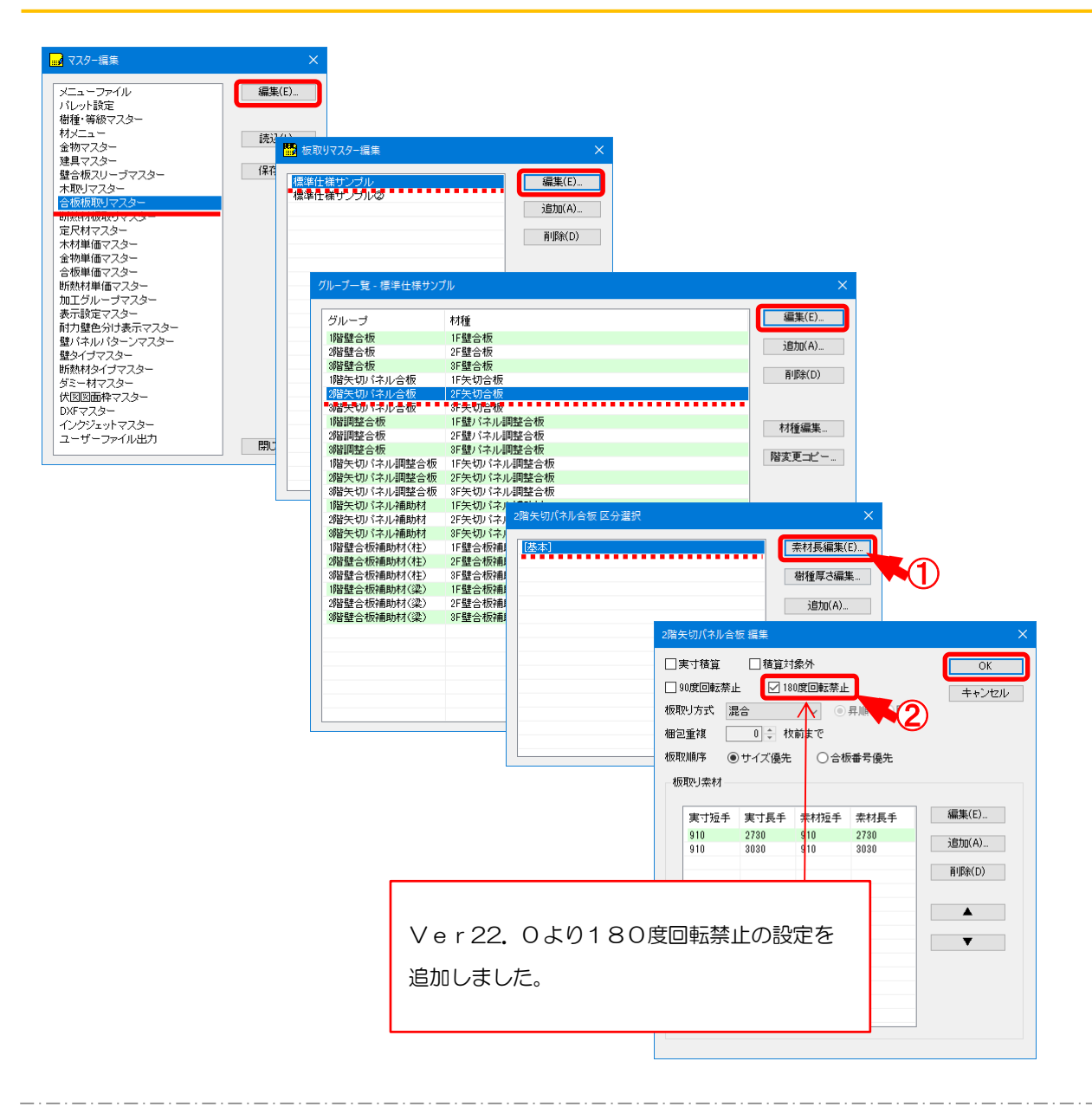

補助―マスター編集―合板板取りマスター/編集/区分選択/素材長編集では、板取り 内容を設定します。

- 〔補助 マスター編集〕の「合板板取りマスター」をクリックします。
  「区分選択」の画面で編集する区分を選択し、「素材長編集」をクリックします。
- ② 「編集」の画面が表示されますので、「180度回転禁止」にチェックをつけます。

## <合板積算実行>

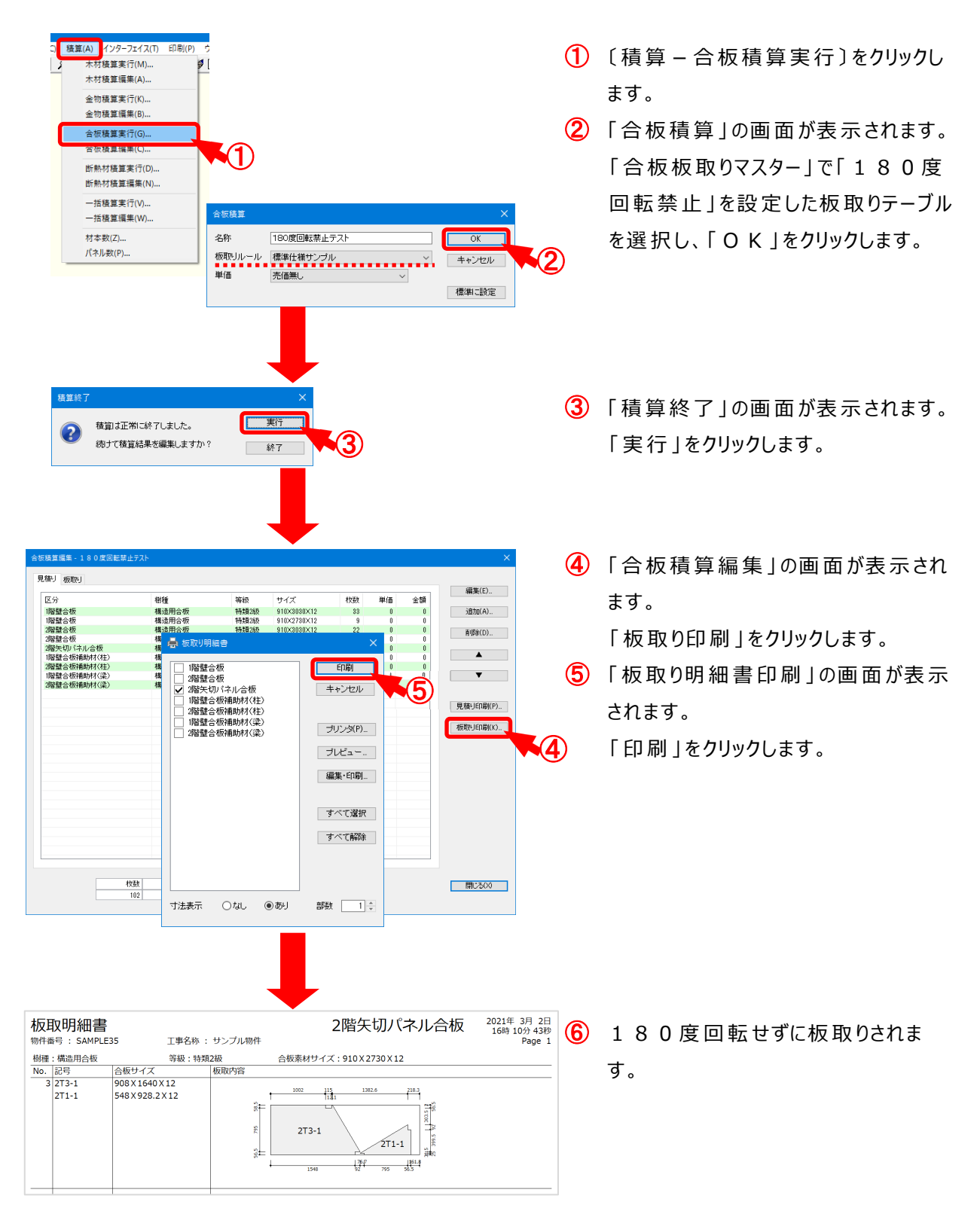

合板180度回転禁止設定を追加

## <180度合板回転禁止板取り結果>

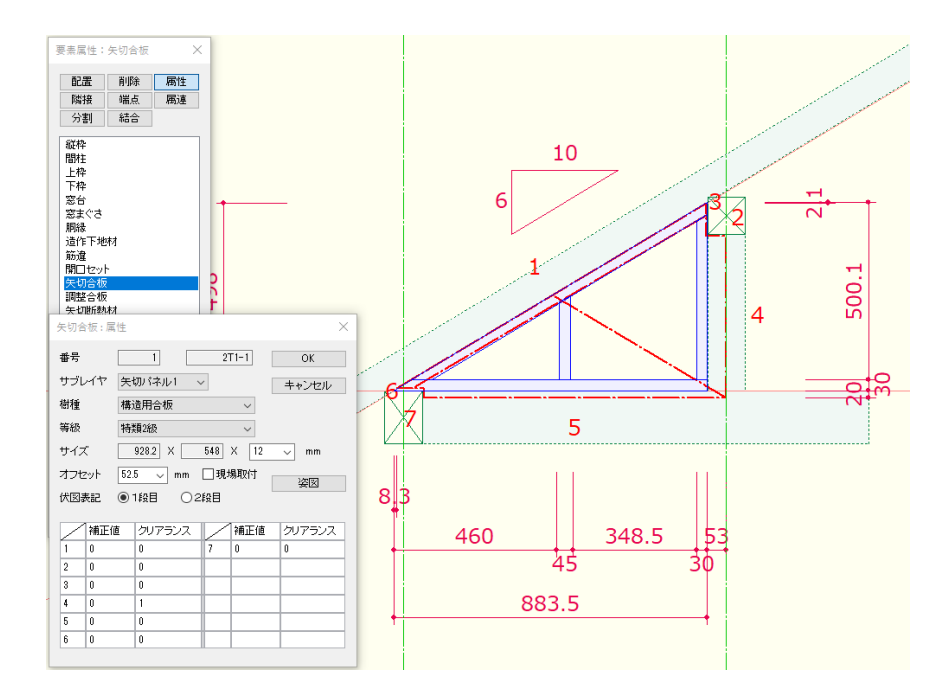

## ・180度回転禁止設定:なし

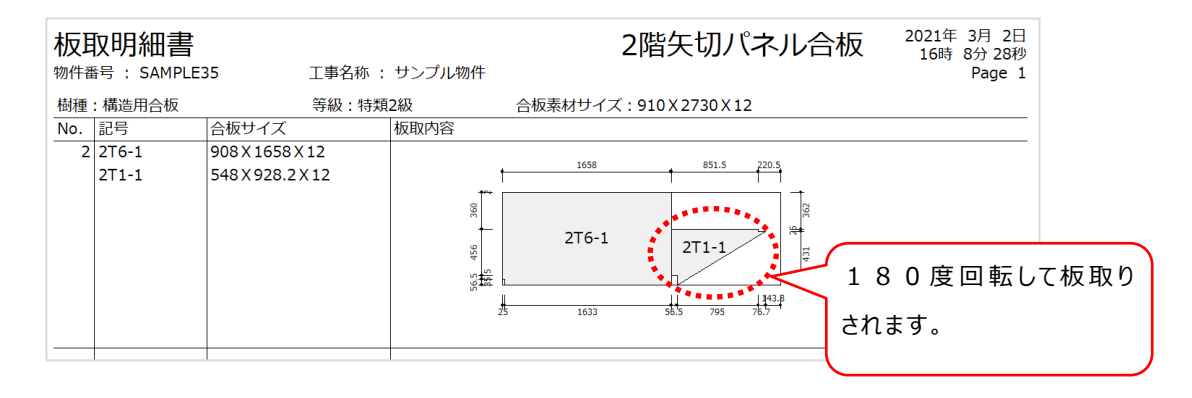

## ・180度回転禁止設定:あり

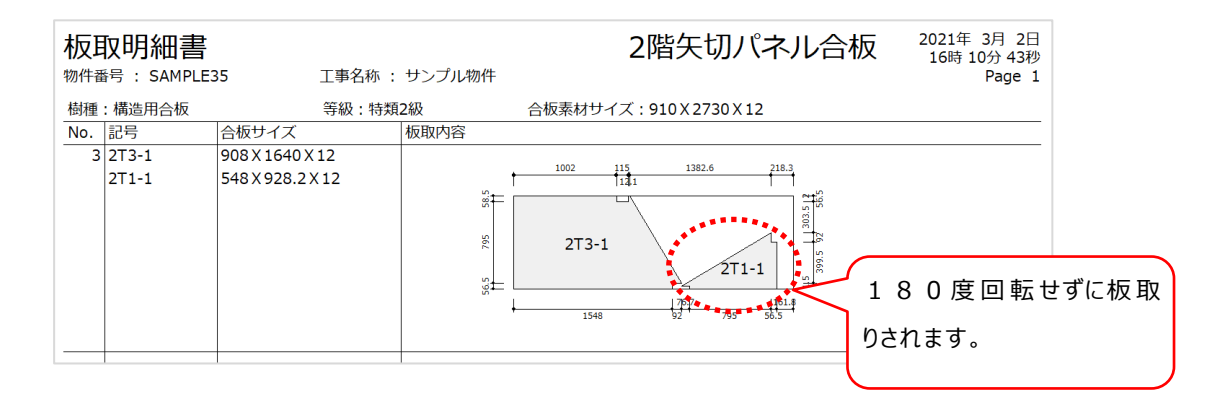